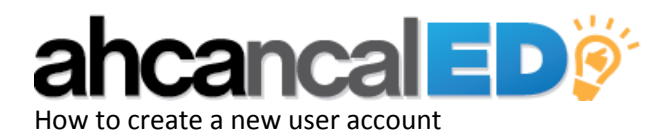

Step 1:

Visit <u>http://www.ahcancal.org/Pages/forgot-</u> password.aspx

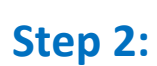

Step 3:

Select **"I am not sure I have an account or what email** I used for my user account" Once the page reloads, enter up your email address and click the **"FIND MY** USER ACCOUNT" button.

The next screen will bring up two options. If you think you may have created your account with a different email address, such as your yahoo or Gmail email account, and would like the system to try to locate your account again, click **"Try again with a different identification"**. To create a new user account, select **"Create a new user account"** and click the **"NEXT"** button.

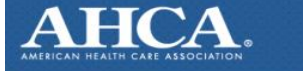

IMPROVING LIVES

## Sign In Help

Let's get you signed in to the web site. Select the situation that best applies to you.

O I am not sure I have an account or what email I used for my user account.

I forgot my password

C Launch my email client to send an email to AHCA/NCAL. (If you do not have

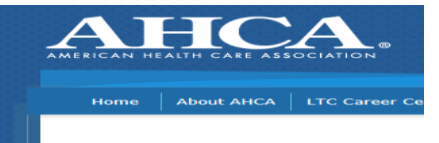

## Sign In Help

Let's get you signed in to the w Select the situation that best applies to you. I am not sure I have an account or what en I forgot my password

Launch my email client to send an email to

Look for the e-mail address use You can give us up to 3 email addresses, so w If we find that one of these email addresses ex E-mail Address 1 E-mail Address 2 E-mail Address 3

FIND MY USER ACCOUNT

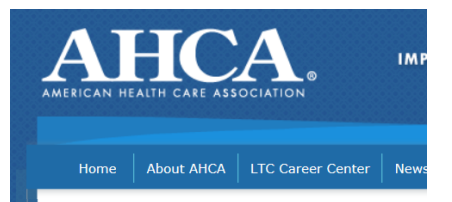

## Sign In Help

We were unable to locate your account

○ Try again with different identification

Create a new user account

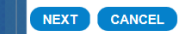

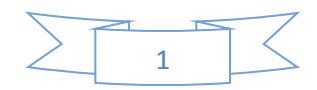

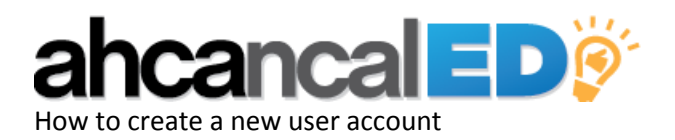

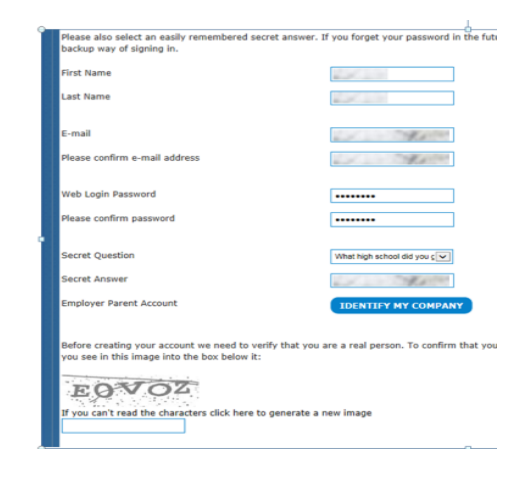

| Edit My Company                                          |                                                              |                                       |                                                    |
|----------------------------------------------------------|--------------------------------------------------------------|---------------------------------------|----------------------------------------------------|
| Identify My C                                            | ompany                                                       | v. It is not necessary to enter an ex | art match. Once you see your company in the search |
| results, click on that con<br>with all of your contact i | spany name to select it as your own, and the<br>information. | n click "Save". If you do not see you | r company listed, send an email to update@ahca.org |
| Account Name                                             |                                                              | ZIP/Postal Code                       |                                                    |
| City                                                     |                                                              |                                       |                                                    |
| SEARCH                                                   |                                                              |                                       |                                                    |
|                                                          |                                                              |                                       |                                                    |
| CANCEL                                                   |                                                              |                                       |                                                    |
|                                                          |                                                              |                                       |                                                    |
|                                                          |                                                              |                                       |                                                    |
|                                                          |                                                              |                                       |                                                    |
|                                                          |                                                              |                                       |                                                    |

Before creating your account we need to verify that you are a real person. you see in this image into the box below it:

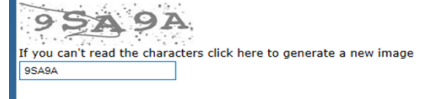

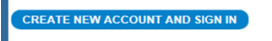

If you already have an account and need help signing in, click here.

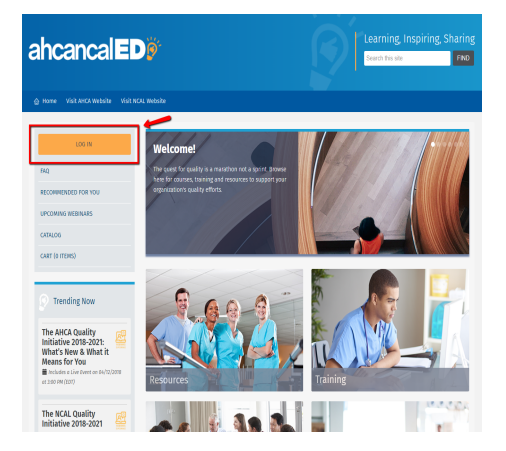

**Step 4:** Complete the Create New User Account form.

Step 5: Please note: individuals must select and identify their employer parent account by clicking the "IDENTIFY MY COMPANY" button to gain access to the website.

Step 6: Click "Create new account and sign in"

Step 7:

Go to <u>https://educate.ahcancal.org/</u> and **log in** by clicking on the gray box in the upper right hand corner

Please let us know if you have any further questions. educate@ahca.org

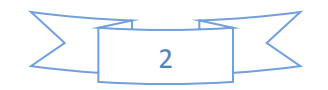